## FM Audit installation link from Texas Business Systems

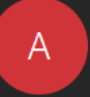

Onsite.

admin@fmaudit.com To veronica@samuelsfoundation.org

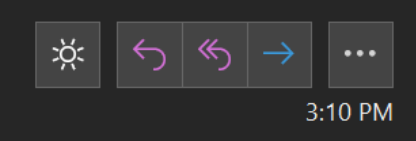

As a result of the agreement between Samuels Family Foundation and Texas Business Systems, your account has been successfully setup and configured. The next step is to install the software so that it is able to collect the usage information and consumable supplies levels on your printers. The installer can

be found Click this link to start the download

You may access your account at anytime in the future by browsing to http://tbssharp.fmwebaudit.com/

Account: Samuels Family Foundation Contact: Veronica Harrison Login: veronica@samuelsfoundation.org

If you have any questions, feel free to contact Administrator.

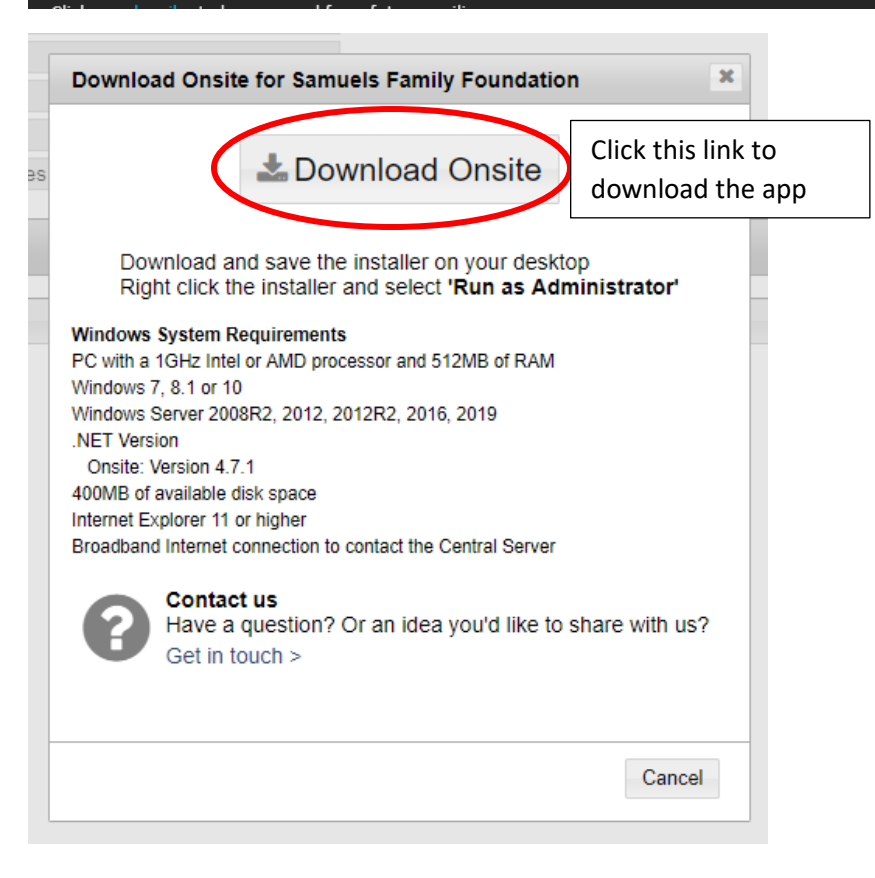

| 🖊   🕑 📜 👳                                                                         | M                                                                                        | anage                  | Downloads     |               |                   |                             | -                                      |                     | Х   |
|-----------------------------------------------------------------------------------|------------------------------------------------------------------------------------------|------------------------|---------------|---------------|-------------------|-----------------------------|----------------------------------------|---------------------|-----|
| File Home Share                                                                   | e View Applica                                                                           | tion Tools             |               |               |                   |                             |                                        |                     | ^ ? |
| Pin to Quick Copy Paste access                                                    |                                                                                          | Aove Copy<br>to • to • | Delete Rename | New<br>folder | Properties        | ∎ Open ▼<br>Edit<br>History | H Select al<br>Select n<br>H Invert se | l<br>one<br>lection |     |
| Clipboard Or                                                                      |                                                                                          |                        | anize         | New           | O                 | pen                         | Selec                                  | t                   |     |
| ← → ~ ↑ ↓ > Ti                                                                    | ← → ✓ ↑ 🖡 → This PC → Windows (C:) → Users → Veronica → Downloads 🗸 🗸 👌 Search Downloads |                        |               |               |                   |                             |                                        | ,c                  |     |
| ★ Quick access                                                                    | Name                                                                                     |                        |               |               |                   | Date modifi                 | ied                                    |                     | ^   |
| Desktop                                                                           |                                                                                          |                        |               |               |                   | E /E /2020 2.1              |                                        |                     | _   |
| 🖊 Downloads 🖈                                                                     | Downloads<br>FMAudit.Installer_45_130965859 5/5/2020 3:14 PM                             |                        |               |               |                   |                             |                                        |                     |     |
| 🗄 Documents 🖈 🗸 Last month (4)                                                    |                                                                                          |                        |               |               |                   |                             |                                        |                     |     |
| 🖬 Pictures 🖈 🔓 BofA Securities - EPS Revision Savita 4-2-20 4/17/2020 2:          |                                                                                          |                        |               |               |                   | :30 PM                      |                                        |                     |     |
| 📕 Grant Agreemen 🚽 BofA Securities - Recession Unlike Any Other 4-3-20            |                                                                                          |                        |               |               |                   | 4/17/2020 2:29 PM           |                                        |                     |     |
| Grant Agreemen                                                                    | Grant Agreemen                                                                           |                        |               |               |                   | 4/17/2020 2:28 PM           |                                        |                     |     |
| Grant Applicatio                                                                  |                                                                                          |                        |               |               |                   |                             |                                        |                     |     |
| Grant Request M V Earlier this year (17)                                          |                                                                                          |                        |               |               |                   |                             |                                        |                     |     |
| WIN_64Bit_PCL6PS_MX_C57_1812a (4)                                                 |                                                                                          |                        |               |               | 3/24/2020 7       | :52 AM                      |                                        |                     |     |
| o Creative Cloud Fil                                                              | 불 027.March 2019                                                                         |                        |               |               |                   | 3/23/2020 1:45 PM           |                                        |                     |     |
| OneDrive                                                                          |                                                                                          |                        |               |               | 3/17/2020 4:28 PM |                             |                                        |                     |     |
| 🗟 Samuels Donor Advised Fund February 2020 Monthly Performance Review             |                                                                                          |                        |               |               | 3/17/2020 4       | :26 PM                      |                                        |                     |     |
| This PC Samuels Family Foundation February 2020 Monthly Performance Review 3/17/2 |                                                                                          |                        |               |               |                   | 3/17/2020 4                 | :26 PM                                 |                     |     |
| USB Drive (D:)                                                                    | 🛃 2019taxinfo 83v                                                                        | 74027                  |               |               |                   | 3/11/2020 4                 | :03 PM                                 |                     |     |
| Art Inventory                                                                     | Filer (2)                                                                                |                        |               |               |                   | 3/10/2020 2                 | -20 DM                                 |                     | >   |
| 104 items 1 item selected 10.0 MB                                                 |                                                                                          |                        |               |               |                   |                             |                                        |                     |     |

## Find the FM Audit app in your downloads - right click and select "Run as administrator"

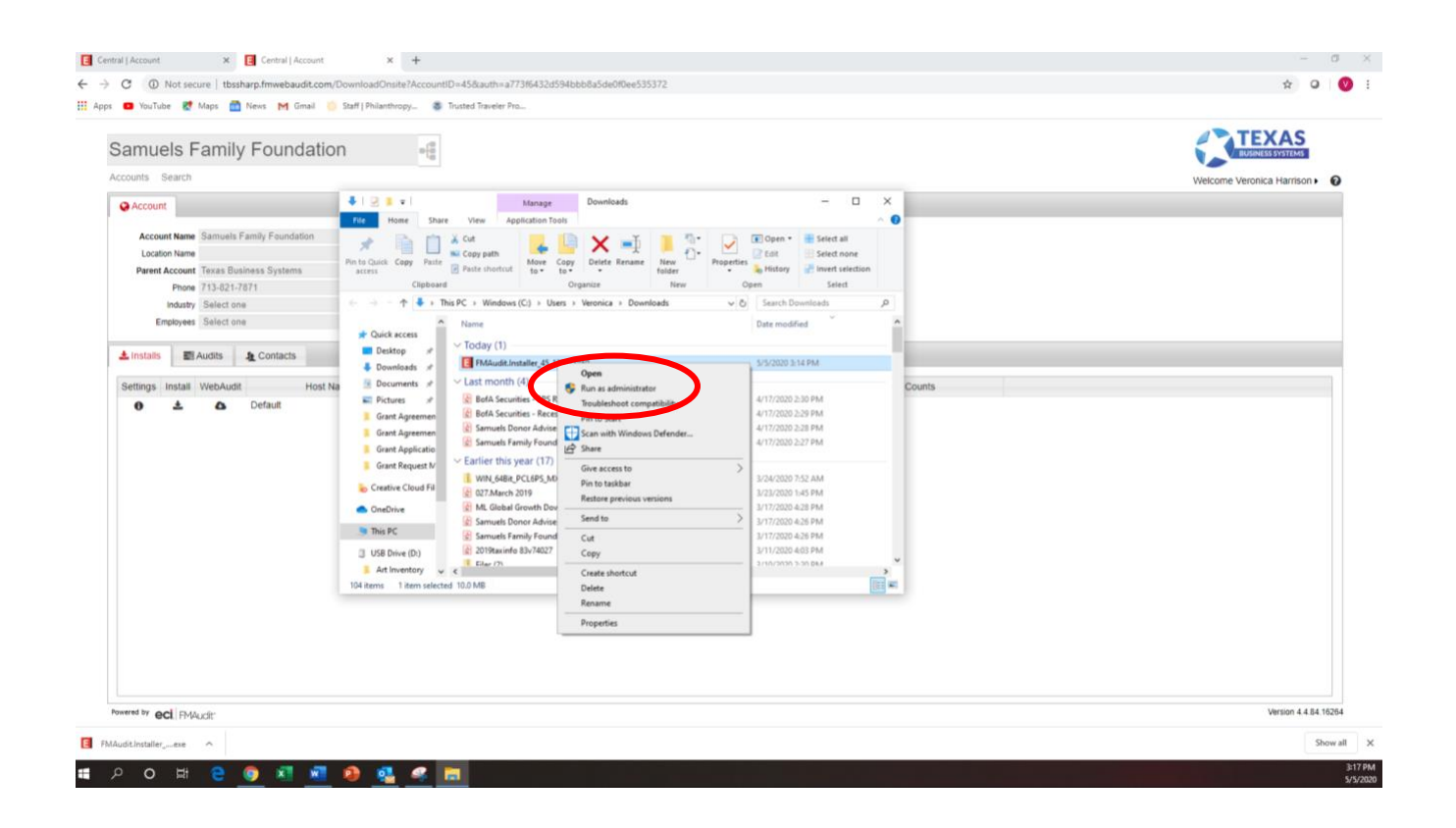

| Microsoft Defender SmartScreen prevented an unrecognized app from<br>starting. Sunning this app might put your PC at risk.<br>More info                                                                                                    |                                        |
|----------------------------------------------------------------------------------------------------|----------------------------------------|
|                                                                                                    |                                        |
|                                                                                                    |                                        |
|                                                                                                    |                                        |
|                                                                                                    |                                        |
|                                                                                                    |                                        |
|                                                                                                    |                                        |
|                                                                                                    |                                        |
|                                                                                                    |                                        |
| Don't run                                                                                                    |                                        |
|                                                                                                    |                                        |
| ×                                                                                                    | 7                                      |
| Windows protected your PC                                                                                                    |                                        |
| Microsoft Defender SmartScreen prevented an unrecognized app from                                                                                                    |                                        |
| starting. Running this app might put your PC at risk.                                                                                                    |                                        |
| Publisher: Unknown publisher                                                                                                    |                                        |
|                                                                                                    |                                        |
|                                                                                                    |                                        |
|                                                                                                    |                                        |
|                                                                                                    |                                        |
|                                                                                                    |                                        |
|                                                                                                    |                                        |
|                                                                                                    |                                        |
| Run anyway Don't run                                                                                                    |                                        |
|                                                                                                    |                                        |
| S FMAudit Onsite 4.0.1.1160 Setup                                                                                                    |                                        |
| ~                                                                                                    |                                        |
|                                                                                                    |                                        |
|                                                                                                    |                                        |
| The software will be installed in the folder listed below. To se                                                                                                    | lect a different location, either type |
| The software will be installed in the folder listed below. To se<br>new path, or click Change to browse for an existing folder.                                                                                                    | lect a different location, either type |
| The software will be installed in the folder listed below. To se<br>new path, or click Change to browse for an existing folder.                                                                                                    | lect a different location, either type |
| The software will be installed in the folder listed below. To se<br>new path, or click Change to browse for an existing folder.<br>Install FMAudit Onsite to:                                                                                                    | lect a different location, either type |
| The software will be installed in the folder listed below. To se<br>new path, or click Change to browse for an existing folder.<br>Install FMAudit Onsite to:<br>C:\Program Files (x86)\FMAuditOnsite                                                                            | lect a different location, either type |
| The software will be installed in the folder listed below. To se<br>new path, or click Change to browse for an existing folder.<br>Install FMAudit Onsite to:<br>C:\Program Files (x86)\FMAuditOnsite                                                                            | lect a different location, either type |
| The software will be installed in the folder listed below. To se<br>new path, or click Change to browse for an existing folder.<br>Install FMAudit Onsite to:<br>C:\Program Files (x86)\FMAuditOnsite                                                                            | lect a different location, either type |
| The software will be installed in the folder listed below. To se<br>new path, or click Change to browse for an existing folder.<br>Install FMAudit Onsite to:<br>C:\Program Files (x86)\FMAuditOnsite<br>Space required: 20.7 MB                                                 | lect a different location, either type |
| The software will be installed in the folder listed below. To se<br>new path, or click Change to browse for an existing folder.<br>Install FMAudit Onsite to:<br>C:\Program Files (x86)\FMAuditOnsite<br>Space required: 20.7 MB<br>Space available on selected drive: 422.20 GB | lect a different location, either type |
| The software will be installed in the folder listed below. To se<br>new path, or click Change to browse for an existing folder.<br>Install FMAudit Onsite to:<br>C:\Program Files (x86)\FMAuditOnsite<br>Space required: 20.7 MB<br>Space available on selected drive: 422.20 GB | lect a different location, either type |
| The software will be installed in the folder listed below. To se<br>new path, or click Change to browse for an existing folder.<br>Install FMAudit Onsite to:<br>C:\Program Files (x86)\FMAuditOnsite<br>Space required: 20.7 MB<br>Space available on selected drive: 422.20 GB | lect a different location, either type |
| The software will be installed in the folder listed below. To se<br>new path, or click Change to browse for an existing folder.<br>Install FMAudit Onsite to:<br>C:\Program Files (x86)\FMAuditOnsite<br>Space required: 20.7 MB<br>Space available on selected drive: 422.20 GB | lect a different location, either type |
| The software will be installed in the folder listed below. To se<br>new path, or click Change to browse for an existing folder.<br>Install FMAudit Onsite to:<br>C:\Program Files (x86)\FMAuditOnsite<br>Space required: 20.7 MB<br>Space available on selected drive: 422.20 GB | lect a different location, either type |

 $\times$ 

| SFMAudit Onsite 4.0.1.1160 Setup                                  |  |  |  |  |  |  |  |
|-------------------------------------------------------------------|--|--|--|--|--|--|--|
| Ready to Install                                                  |  |  |  |  |  |  |  |
| FMAudit Onsite 4.0.1.1160 will now be installed on your computer. |  |  |  |  |  |  |  |
| The following settings will be used:                              |  |  |  |  |  |  |  |
| Install folder: C:\Program Files (x86)\FMAuditOnsite              |  |  |  |  |  |  |  |
| Shortcut folder: FMAudit Onsite                                   |  |  |  |  |  |  |  |
| Please click Next to proceed with the installation.               |  |  |  |  |  |  |  |
| < <u>B</u> ack <u>N</u> ext > <u>C</u> ancel                      |  |  |  |  |  |  |  |

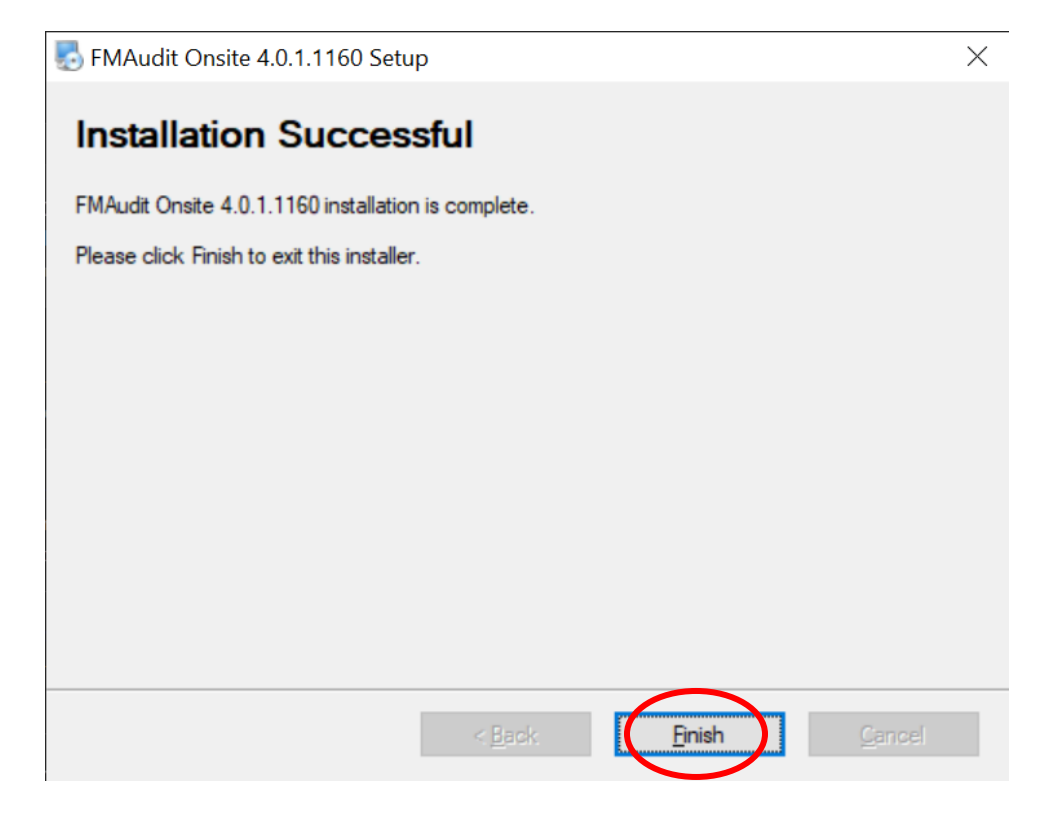

Once the app is installed, click "Start" and then click on the "FMAudit Onsite" program:

| Ø         | <b>り</b> マ                       | ,∕∕ Search                |                              |                   |              | ,<br>A                    | ÷.     | <u>~~ (</u>                   |
|-----------|----------------------------------|---------------------------|------------------------------|-------------------|--------------|---------------------------|--------|-------------------------------|
| =         | Recently added                   | Create                    |                              |                   | Play         |                           |        | le \Lambda                    |
|           | Update Client V2                 | Tuesday                   | See all your m               | nail in one place |              |                           |        | Book Rea                      |
|           | ima FMAudit Onsite               | 5                         | 6                            | þ 🗖               |              |                           | - 🔤    | <sup>ail *</sup> Aloi<br>Sper |
|           | Cisco Webex Meetings             |                           | Mail                         |                   | Xbox Console |                           | Photos | vetome                        |
|           | #<br>3D Viewer<br>A              |                           | Office                       | 1                 | ERILENDS     | Solitaire                 |        | ysterns                       |
|           | Access                           | Explore                   |                              |                   |              |                           |        | ation and Tr                  |
|           | Acrobat Reader DC                |                           |                              |                   |              | Y                         |        | t step is to i                |
|           | Adobe Acrobat DC                 |                           |                              | е                 |              | Contraction of the second | 2      |                               |
|           | Adobe Acrobat Distiller DC       | Microsoft Store           |                              | Microsoft Edge    | Lenovo       |                           |        |                               |
| (8)       | Adobe Creative Cloud             | Mostly Cloudy             | Play music you               |                   |              |                           |        | vsing to <u>http</u>          |
| L.        | Alarms & Clock                   | 56° <sup>60°</sup><br>49° | love. No credit cards.       | S                 |              |                           |        |                               |
|           |                                  | Washington,               | Spotify 😑                    | Skype             | Vantage      |                           |        |                               |
| 2         | Calculator                       |                           | White House                  |                   |              |                           |        |                               |
| <u>ين</u> | Calendar                         |                           | of coronavirus<br>task force |                   |              |                           |        |                               |
| Ċ         | Camera                           |                           | News 🗔                       | Paint 3D          |              |                           |        |                               |
| Ä         | Candy Crush Friends              |                           |                              |                   |              |                           |        | Settings                      |
|           | $\mathcal P$ Type here to search | C                         | ) 🗄 🤤                        | 0 🧕 💶             | 🖉 🧶          | 🥶 🍕                       |        | 96%                           |

Your admin password will be automatically populated, you can just click "Login"

| E Central   Account X                               | E Central   Account       | × S Onsite   Login     | × +                  | - 🗆 X                                                            |
|-----------------------------------------------------|---------------------------|------------------------|----------------------|------------------------------------------------------------------|
| $\leftrightarrow$ $\rightarrow$ C (i) 127.0.0.1:333 | 30/Login.aspx?ReturnUrl=9 | %2fDefault.aspx        |                      | ☆ 0 💟 :                                                          |
| 👖 Apps 💿 YouTube Ҟ Maps                             | 🔂 News M Gmail            | 🖇 Staff   Philanthropy | Trusted Traveler Pro |                                                                  |
| <b>EUSINESS SYSTEMS</b>                             |                           |                        |                      | Help Logout                                                      |
|                                                     | Username<br>Password      | Administrator          | jin                  |                                                                  |
| Powered By ECT fmaudit*                             |                           | Copyright © 2006       | 5-2020 eCommerce Inc | lustries, Inc. / FMAudit<br>All rights reserved<br>Version 4.0.1 |
| FMAudit.Installerexe                                |                           |                        |                      | Show all                                                         |

Once you log in, click on Settings  $\rightarrow$  Network  $\rightarrow$  Add List  $\rightarrow$  then put in the IP range for your Sharp printers.

For example: if your Sharp printer has an IP address of 192.168.1.95, you can use the "Add List" button to have the program search the entire range by putting in 192.168.1.1-254. This will search for all your Sharp devices in that range, from 1 to 254. Be sure to click "Apply".

After that, you can click on the "Printers" tab and you should see your print devices.

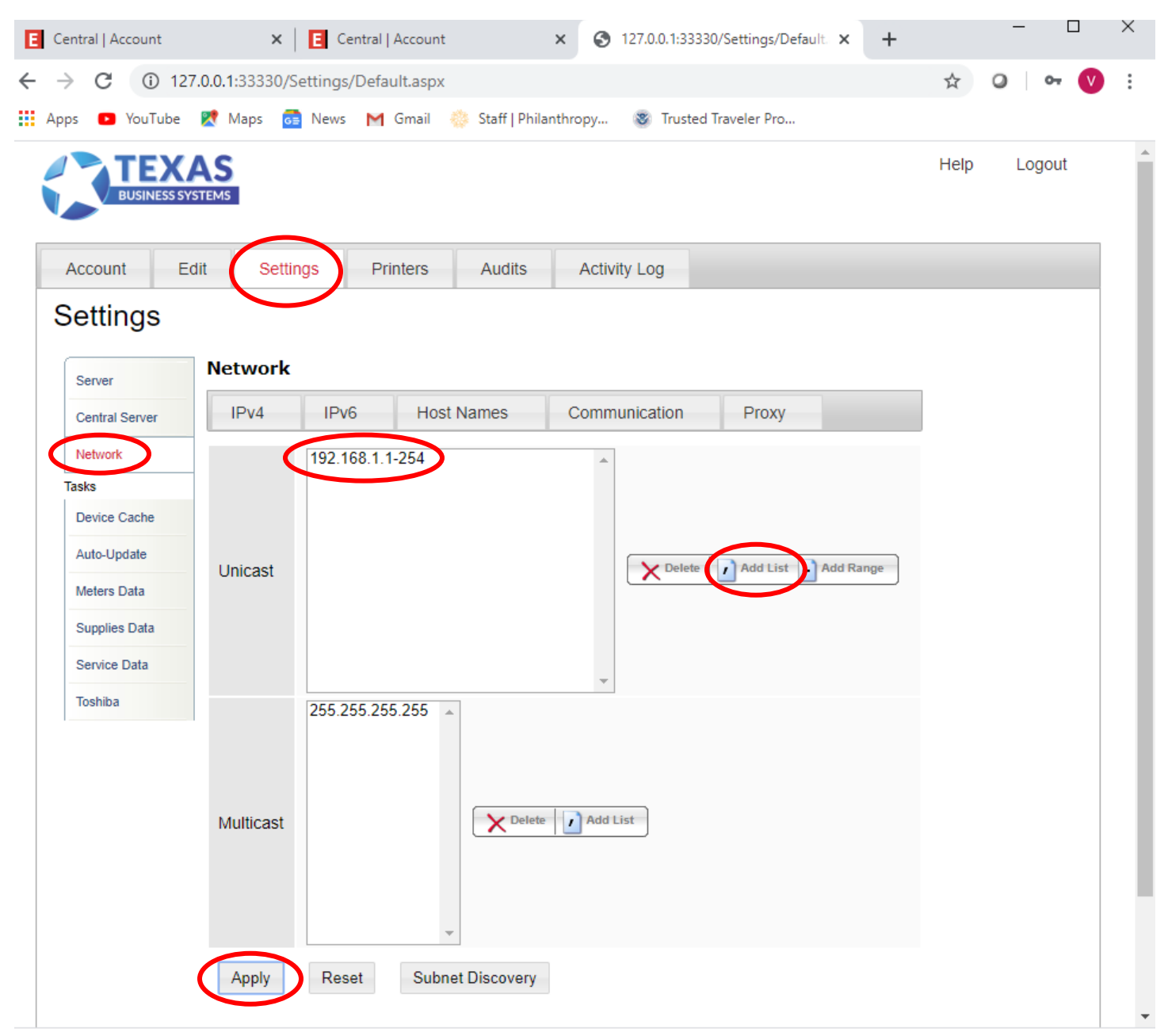

If you have any trouble, please don't hesitate to contact me at jim@tbssharp.com